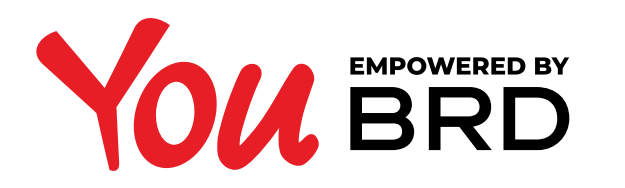

### **ACTUALIZARE DATE**

| <b>JAMES BISHOP</b>                                                                     |
|-----------------------------------------------------------------------------------------|
| Adresa                                                                                  |
|                                                                                         |
| Email                                                                                   |
| Telefon                                                                                 |
|                                                                                         |
|                                                                                         |
| Daca datele tale personale s-au<br>modificat, le poti actualiza direct din<br>aplicatie |
|                                                                                         |

## ATINGE BUTONUL ACTUALIZARE DATE

Acceseaza meniul "**Altele**" din bara de meniu a aplicatiei, iar apoi pe numele tau din partea de sus a ecranului. Aici poti incepe actualizarea datelor.

ACTUALIZEAZA-TI DATELE 100% ONLINE

Acum ai posibilitatea sa iti actualizezi datele personale 100% online! Intregul proces de actualizare a datelor se va desfasura in limba romana si dureaza aproximativ 10 minute.

Asigura-te ca ai la indemana telefonul mobil si ai acces la email. Trebuie sa fii deja client, sa ai peste 18 ani, sa fii cetatean roman, si sa ai Carte de Identitate valabila, emisa de statul roman.

Inainte de a incepe actualizarea, te rugam sa parcurgi informatiile detaliate in fiecare pas. Poti realiza actualizarea datelor personale online de **luni - vineri intre orele** 06:00 - 22:59 si **sambata – duminica intre orele** 12:00 - 13:00 , cu exceptia sarbatorilor legale.

Vreau sa imi actualizez datele personale

f 2 Actualizare date  $\, extsf{ } \, extsf{ } \,$ 

2 CITESTE INSTRUCTIUNILE SI INCEPE PROCESUL

Apasa pe "Vreau sa imi actualizez datele".

 $\sim$ 

#### 

#### HAI SA FACEM CUNOSTINTA

 Nume

 Andrei

 Prenume

 Popescu

 Te rugam sa completezi numele si prenumele fara diacritice sau

alte caractere speciale.

#### +40 🔻

- Telefon

— E-mail

Numar de telefon mobil, utilizat inclusiv pentru a primi PIN-ul prin SMS si pentru a confirma tranzactiile cu cardul.

Adresa de email la care iti trimitem documentatia necesara si pe care o vom utiliza in comunicarea cu tine.

Sunt de acord cu <u>Termenii si conditiile</u> privind actualizarea datelor online

#### Nota de informare GDPR

INFORMARE PRIVIND PRELUCRAREA DATELOR SPECIFICĂ FLUXULUI ONLINE DE ACTUALIZARE DATE

BRD, în calitate de operator, prelucrează datele dvs. în contextul Fluxului online de actualizare date conform prezentei Informări, corelat cu documentul

Am luat la cunostinta prevederile **Notei de informare** specifica fluxului online de actualizare date

In continuare, poti alege sa primesti din partea noastra mesaje de marketing direct. Inainte de a-ti exprima optiunile, te rugam sa citesti cu atentie <u>Nota de</u> <u>Informare</u> care descrie aceste prelucrari.

Sunt de acord sa primesc mesaje de marketing direct cu privire la produsele si serviciile BRD.

Inteleg ca Banca prelucreaza datele mele cu caracter personal, conform <u>Notei de Informare</u> incluse in prezenta si cu respectarea optiunilor mele exprimate mai jos.

Sunt de acord sa primesc mesaje de marketing direct si alte comunicari comerciale:

Din partea Bancii cu privire la produsele si serviciile: (Selecteaza cel putin o optiune)

Bancii

Societatilor din Grupul Societe Generale din Romania

Tertilor parteneri ai Bancii (ex: societati de asigurare din afara grupului BRD etc.) Selecteaza toate optiunile

#### Pentru primirea comunicarilor comerciale doresc sa fiu contactat pe urmatoarele canale: (Selecteaza cel putin o optiune)

E-mail SMS

Telefon (apelare operator uman si/sau sistem automat de operare)

Internet/ Mobile Banking Posta (Scrisoare)/ Curier

Selecteaza toate optiunile

Pentru a-mi transmite o oferta personalizata si adaptata nevoilor mele, precum si pentru a putea sa imi ofere cele mai potrivite servicii, sunt de acord ca Banca sa prelucreze datele mele cu caracter personal din:

Baza de date interna a Bancii

Baze de date externe (ex.: Biroul de Credit, Registrul Comertului, ANAF, companii internationale pentru plata cu cardul etc.)

Continua

## **3 COMPLETEAZA DATELE PERSONALE**

Asigura-te ca introduci corect datele si bifeaza optiunile conform preferintelor tale.

#### VALIDEAZA NUMARUL DE TELEFON

Vei primi un cod de verificare pe numarul

Completeaza codul de 4 cifre primit prin SMS. Ai maxim 3 incercari.

Completeaza codul format din 4 cifre ——

DA-TI ACORDUL PENTRU PRELUCRAREA DATELOR BIOMETRICE SI VALIDEAZA ADRESA DE E-MAIL

Inainte de a-ti exprima acordul, te rugam sa citesti cu atentie informarea privind prelucrarea datelor biometrice pe care ti-am trimis-o pe e-mailul impreuna cu un cod de verificare OTP. Verifica si in spam!

Te rugam sa introduci codul primit prin e-mail si sa apesi "Valideaza" ca esti de acord cu aceasta prelucrare. Ai maxim 3 incercari.

**OVALIDEAZA DATELE DE** 

## CONTACT

Completeaza codurile de securitate primite pe email si SMS.

|                                 | Completeaza codul format din 4 cifre                                                                                                    |
|---------------------------------|----------------------------------------------------------------------------------------------------|
| Valideaza                       | Prin completarea codului primit prin e-mail si apasarea butonului<br>"Valideaza" consimt la prelucrarea datelor biometrice prin                                                                                                    |
| <u>RETRIMITE SMS</u>            | intermediul unor procese automatizate in scopul verificarii<br>identitatii mele, in conditiile care mi-au fost comunicate in cadrul<br>Informarii primite pe e-mail. Am inteles ca in functie de rezultatul<br>verificarii, procesul de inrolare online poate fi intrerupt. Înțeleg că<br>în caz de întrerupere a procesului pot beneficia de o intervenție<br>umană reluând procesul de înrolare in una dintre agențiile BRD. |
| Numarul de telefon este gresit? | Valideaza                                                                                                    |
|                                 | RETRIMITE E-MAIL                                                                                                    |
|                                 | Adresa de e-mail este gresita?                                                                                                    |
|                                 | 1 Identificare online                                                                                                    |
| 1 Identificare online           |                                                                                                    |

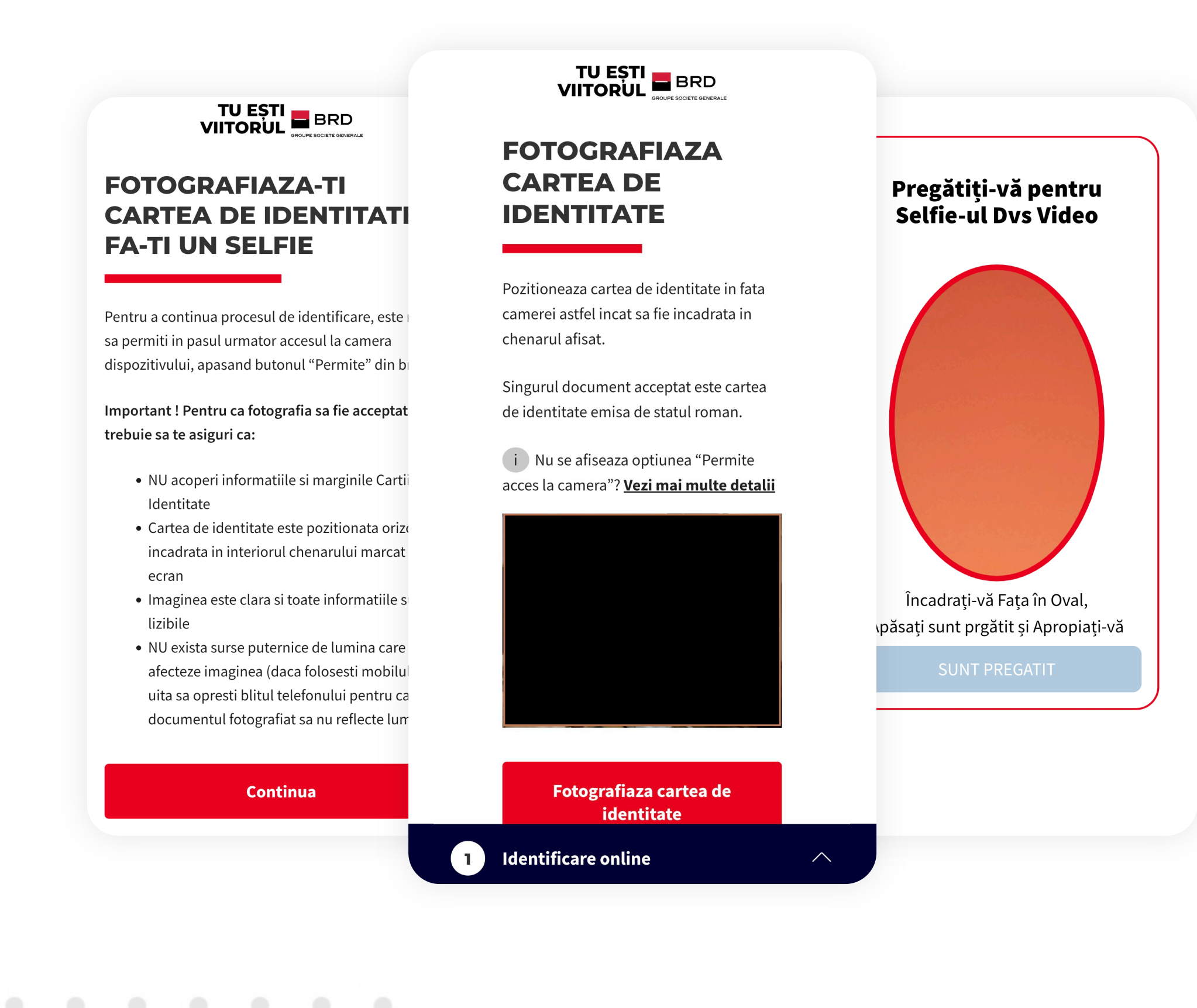

## 5 FOTOGRAFIAZA CARTEA DE IDENTITATE

Tine cont de indicatiile afisate pentru a putea trece rapid de acest pas. De asemenea, tot acum vei realiza si un selfie pentru verificarea identitatii.

# Vield pasata 2023-00-13 ADRESA DE DOMICILIU Vield pasata 2023-00-13 Dessa De Domicilui Dessa De Domicilui Dessa adetes unt correctes i Dessa adetes unt correctes i Dessa adetes unt correctes i

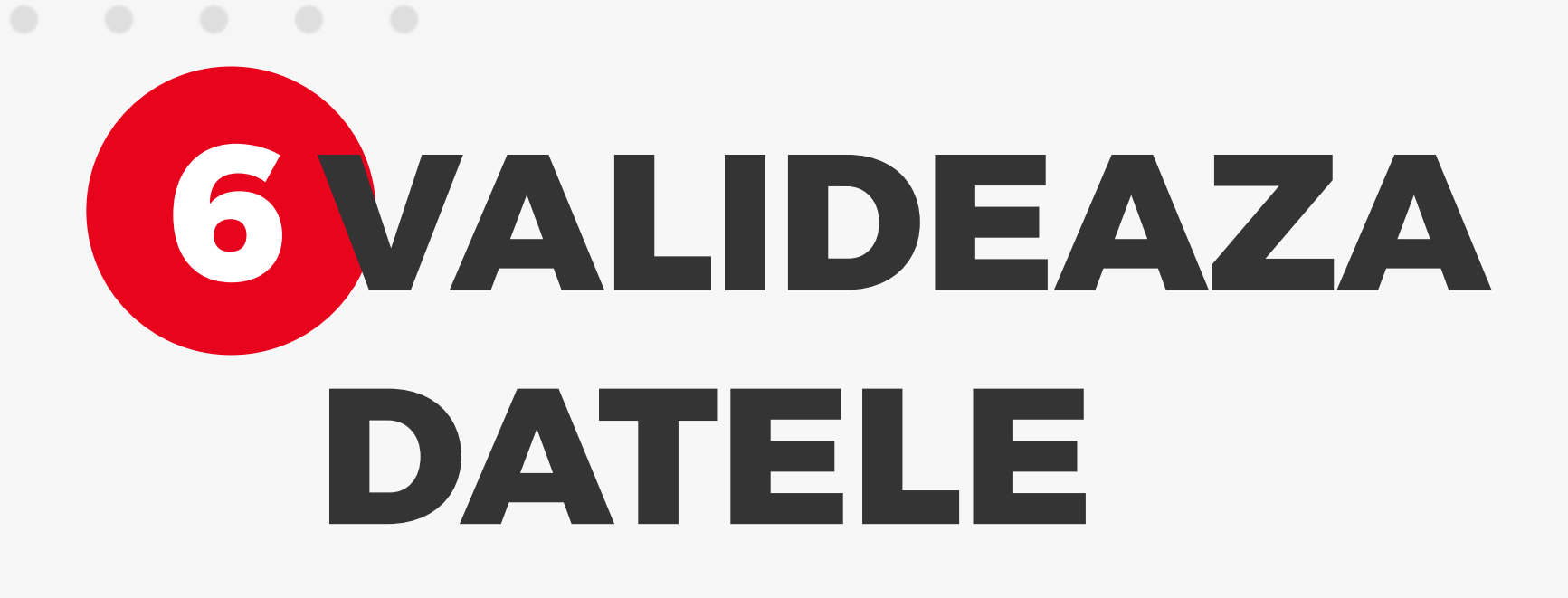

Asigura-te ca au fost preluate corect datele din cartea de identitate. Tot acum poti introduce o alta adresa de corespondenta daca doresti.

| Taur                                                                  |                       |              |                                                                                                    |
|-----------------------------------------------------------------------|-----------------------|--------------|----------------------------------------------------------------------------------------------------|
| Romania                                                               | Andrei                |              | Romania                                                                                                    |
| — Judet ————                                                          | - Prenume             |              | Judet                                                                                                    |
| Sector 4                                                              | Popescu               |              | Select 🗸                                                                                                    |
| Oras                                                                  | Catalania             |              | Oras                                                                                                    |
| Bucuresti                                                             | Bomana                |              | Select 🗸                                                                                                    |
| Tip strada                                                            | Komana                |              | Tip strada                                                                                                    |
| Strada                                                                | Tara de origine       |              | ~                                                                                                    |
| - Strada                                                              | Romania               |              | - Strada                                                                                                    |
| ) Daca adresa contine si o localitate de t                            | Judet de nastere      |              | <ul> <li>Daca adresa contine si o localitate de tin sat te</li> </ul>                                             |
| rugam sa completezi numele satului al<br>numele strazii.              | Sector 4              | $\checkmark$ | rugam sa completezi numele satului alaturi de<br>numele strazii.                                                  |
| – Numar –                                                             | Localitate de nastere |              | Numar —                                                                                                    |
| 10                                                                    | Bucuresti             | $\sim$       |                                                                                                    |
| Bloc                                                                  | CNP                   |              | Bloc                                                                                                    |
| 001                                                                   | 2980818448371         |              |                                                                                                    |
| Scara                                                                 |                       |              | Scara                                                                                                    |
| 2                                                                     | Serie Cl              |              |                                                                                                    |
| Etaj                                                                  | RD                    |              | Etaj                                                                                                    |
| Apartament                                                            | Numar Cl              |              | Apartament                                                                                                    |
| 100                                                                   | 709742                |              | Apartament                                                                                                    |
|                                                                       | Emitent CI            |              |                                                                                                    |
| DRESA DE CORESPONDENT                                                 | SPCEP Bucuresti       |              | <ul> <li>Inainte de a continua, te rugam sa te asiguri ca<br/>toate datele sunt corecte, si corecteaza</li> </ul> |
| onfirma sau modifica adresa de coresponc                              | Localitate emitere CI |              | eventualele greseli.                                                                                              |
| tentie, aceasta adresa va fi folosita si pen <sup>.</sup><br>ardului. | Bucuresti             | $\sim$       |                                                                                                    |
| Doresc aceeasi adresa de corespond                                    | Emis la data          |              | Continua                                                                                                    |
| – Tara –                                                              | 2012-12-12            |              |                                                                                                    |
| Romania                                                               | Valid name la         |              | 1 Identificare online                                                                                             |
|                                                                       |                       |              |                                                                                                    |
|                                                                       | ZN70-00-T0            |              |                                                                                                    |

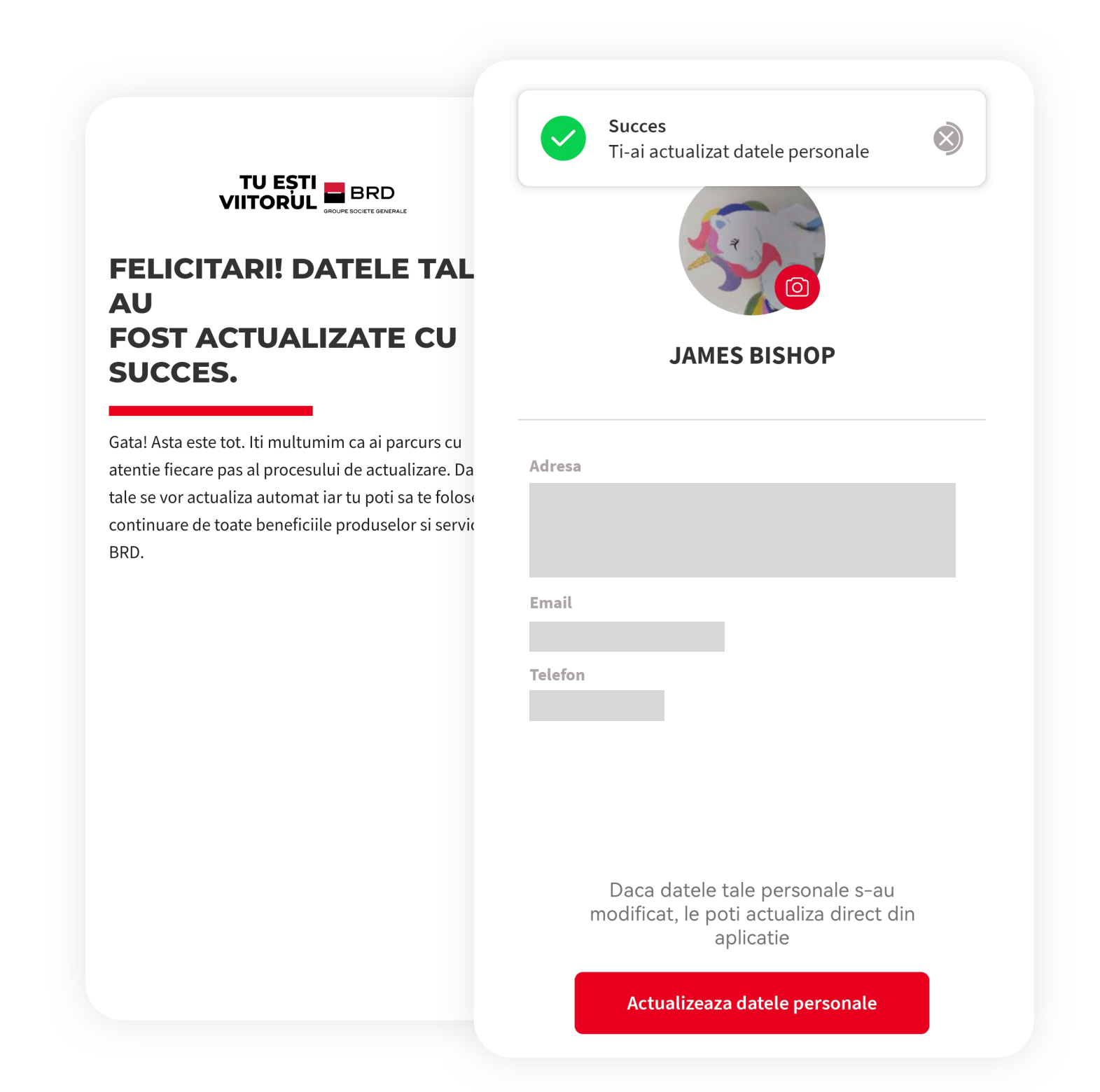

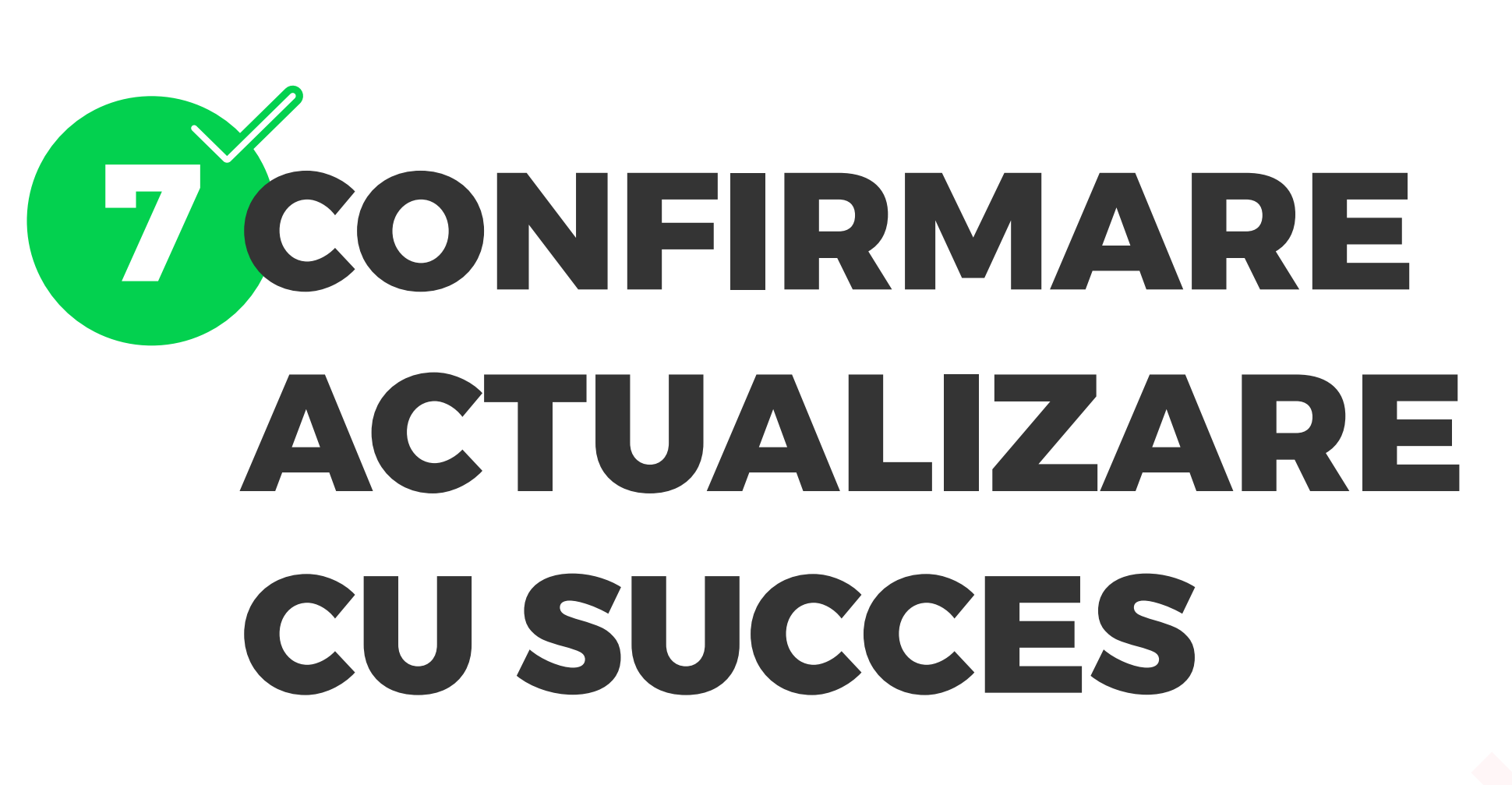

Ai finalizat cu succes actualizarea datelor personale.